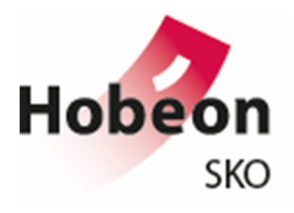

# Handleiding

### Registratie van Permanente Educatie Activiteiten

### Inleiding:

Sinds 2015 is het mogelijk om uw Permanente Educatie activiteiten (PE) ten behoeve van uw certificering binnen het Schema Roerende Zaken (SRZ) online te registeren. In dit document vindt u instructies voor het gebruik maken van dit online registratiesysteem, evenals handige tips en bruikbare informatie voor als u er niet direct uit komt.

### Inhoudsopgave

| Inleiding:                                      | 1 |
|-------------------------------------------------|---|
| 1. Inloggen                                     | 2 |
| 2. Persoonlijke gegevens / aanpassen wachtwoord | 3 |
| 3. Selectie van het juiste Certificaat          | 4 |
| 5. Registreren van studiepunten                 | 6 |
| 6. Veel gestelde vragen (FAQ)                   | 8 |

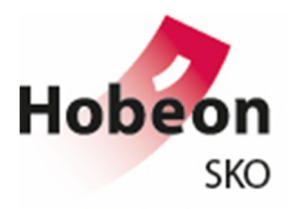

### 1. Inloggen

Om bij de online registratie omgeving voor de PE punten te komen opent u een internet browser op uw PC. In de bovenst balk tikt u vervolgens de volgende tekst: https://mijnsko.hobeon.nl (u kunt ook direct op deze <u>>link<</u> klikken. Het onderstaande scherm zal hierna verschijnen:

| vergeten | gebruikersnaam en wachtwoord hieronder in.<br>certificaathouder@srz.com  Aanmelden & Wachtwoord verget | Welkom! Voer uw g<br>Gebruikersnaam:<br>Wachtwoord: |
|----------|----------------------------------------------------------------------------------------------------|-----------------------------------------------------|
|----------|----------------------------------------------------------------------------------------------------|-----------------------------------------------------|

Vult u bij in het veld "Gebruikersnaam" uw e-mailadres in dat u heeft gebruikt bij het oorspronkelijke aanmaken van dit account. Vult u bij "Wachtwoord" het bij u bekende wachtwoord in. Hierna klikt u op de knop "Aanmelden". Indien zowel de gebruikersnaam en het wachtwoord correct zijn zult u toegang krijgen tot de online omgeving.

In het geval u het wachtwoord voor deze site bent vergeten kunt op de knop "Wachtwoord vergeten" klikken. Vult u hierna uw e-mailadres in waarna u binnen enkele minuten een nieuw wachtwoord zult ontvangen. Als uw e-mailadres niet herkend wordt, kunt u een e-mail versturen naar <u>srz@hobeon.com</u> met het verzoek om u te helpen met het inloggen. Eventueel kunt u telefonisch contact opnemen met ons op via 070-3066850.

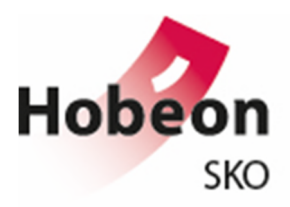

### 2. Persoonlijke gegevens / aanpassen wachtwoord

#### Nadat er succesvol is ingelogd, wordt het volgende scherm zichtbaar:

| tenu 📻                                       |                                                                                 |                                                                                    | -                                                                          |                                                                                                    |                                                                                                    |                                                                                |                |                                                                                                    |      |                   |
|----------------------------------------------|---------------------------------------------------------------------------------|------------------------------------------------------------------------------------|----------------------------------------------------------------------------|----------------------------------------------------------------------------------------------------|----------------------------------------------------------------------------------------------------|--------------------------------------------------------------------------------|----------------|----------------------------------------------------------------------------------------------------|------|-------------------|
| Permanente Educatie Punten     Mijn gegevens | Kies Ce                                                                         | ertificaat Taxat                                                                   | Permar                                                                     | iek en Inboede                                                                                        | ducatie Pur                                                                                                    | 1ten                                                                           |                |                                                                                                    |      |                   |
|                                              | Nummer<br>Systeem<br>Kwalifica<br>Specialis<br>Certifica<br>Geldighe<br>Datum L | Veilin<br>Taxat<br>Veilin<br>stle: Taxat<br>athouder:<br>aldsperiode:<br>Jitgifte: | ghouder - Kunst<br>eur - Kunst, Ant<br>ghouder - Kunst<br>eur - Kunst, Ant | t, Antiek en In<br>lek en Inboed<br>t, Antiek en In<br>lek en Inboed<br>Kunst, Antie<br>5<br>9-4-2015 | boedelgoederen (348)<br>algoederen (28813 d.<br>boedelgoederen (348)<br>algoederen (28813 d.<br>ik en Inboedelgoedere | 44 d.d. 20-2-2019)<br>d. 9-4-2015)<br>44 d.d. 19-2-2014)<br>d. 9-4-2010)<br>≠n | Pi<br>Li<br>Pi | rvaldatum: 9-4-2020<br>mvraag Kr Hercertificering: 69.11<br>ntal Degen Uitztel Na Vervaldatum: 0<br>unten Registratiel Status: Houdt het goed bij<br>aatste Dag Punten Invulien: 9-4-2021<br>unten Voor Volgend Certificaat: 0 |      |                   |
|                                              | Jaar                                                                            | Begin                                                                              | Einde                                                                      | Vereist                                                                                               | Ult Vorig Jaar                                                                                                    | Huldig Jaar                                                                    | Totaal         | Resultaat                                                                                                    | Over | Voor Volgend Jaar |
|                                              | 5                                                                               | 5 9-4-2019                                                                         | 8-4-2020                                                                   | 18                                                                                                    | 5                                                                                                    | 13                                                                             | 18             | Voldoende punten en voldoende categorieën                                                                                                    | 0    | 1                 |
|                                              | 4                                                                               | 9-4-2018                                                                           | 8-4-2019                                                                   | 18                                                                                                    | 3                                                                                                    | 22                                                                             | 25             | Voldoende punten en voldoende categorieën                                                                                                    | 7    |                   |
|                                              | 3                                                                               | 9-4-2017                                                                           | 8-4-2018                                                                   | 18                                                                                                    | 5                                                                                                    | 16                                                                             | 21             | Voldoende punten en voldoende categorieën                                                                                                    | 3    |                   |
|                                              | 2                                                                               | 9-4-2016                                                                           | 8-4-2017                                                                   | 18                                                                                                    | 5                                                                                                    | 21                                                                             | 26             | Voldoende punten en voldoende categorieën                                                                                                    | 8    | 1                 |
|                                              | 1                                                                               | 9-4-2015                                                                           | 8-4-2016                                                                   | 18                                                                                                    | 5                                                                                                    | 18                                                                             | 23             | Voldoende punten en voldoende categorieën                                                                                                    | 5    |                   |
|                                              | Page 1                                                                          | of 1 (5 items)                                                                     | ¢ <u>1</u> )                                                               |                                                                                                    |                                                                                                    |                                                                                |                |                                                                                                    |      | Page size: 20     |

In geval u het wachtwoord wilt aanpassen of de persoonlijke gegevens van u wilt inzien die bij Hobéon SKO bekend zijn, dient u het kopje "Mijn gegevens" aan de linker bovenzijde te selecteren:

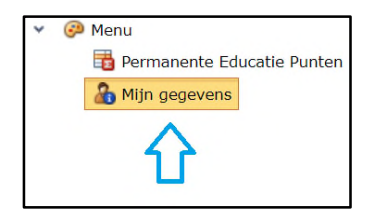

Voor het wijzigen van het wachtwoord klikt u vervolgens op "Wijzig mijn wachtwoord" waarna u de instructies opvolgt. Wanneer uw persoonlijke gegevens aangepast dienen te worden, in het geval u bijvoorbeeld verhuisd bent of u heeft een nieuw telefoonnummer, dient u een e-mail te sturen naar <u>srz@hobeon.nl</u> waarin u de nieuwe gegevens kenbaar maakt.

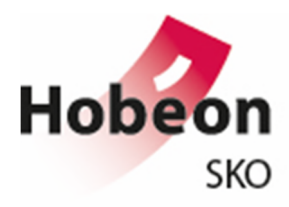

### 3. Selectie van het juiste Certificaat

Om terug te keren naar het hoofdmenu selecteert u "Permante Educatie Punten". Voordat de activiteiten kunnen worden geregistreerd zal het juiste certificaat moeten worden geselecteerd. Dit kunt u doen door op het knopje te klikken aan de rechterzijde van het scherm "Kies Certificaat" (zie afbeelding hieronder).

| Hobéon S         | KO Permanente Educatie Punten                                                                                                    |                                     |   |
|------------------|----------------------------------------------------------------------------------------------------|-------------------------------------|---|
| Kies Certificaat | Taxateur - Kunst, Antiek en Inboedelgoederen (28813 d.d. 9-4-2015)                                                                             |                                     |   |
| Certifica        | Taxateur - Kunst, Antiek en Inboedelgoederen (28813 d.d. 9-4-2020)<br>Veilinghouder - Kunst, Antiek en Inboedelgoederen (34894 d.d. 20-2-2019) |                                     | Г |
| Nummer:          | Taxateur - Kunst, Antiek en Inboedelgoederen (28813 d.d. 9-4-2015)                                                                             | rvaldatum:                          | 9 |
| Systeem:         | Veilinghouder - Kunst, Antiek en Inboedelgoederen (34894 d.d. 19-2-2014)                                                                       | invraag Nr Hercertificering:        | 6 |
| Kwalificatie:    | Taxateur - Kunst, Antiek en Inboedelgoederen (28813 d.d. 9-4-2010)                                                                             | intal Dagen Uitstel Na Vervaldatum: | 0 |
| Specialisatie:   | Kunst, Antiek en Inboedelgoederen                                                                                                    | Punten Registratie Status:          | н |

Hierna zal een scherm openen met uw certificaten uit het heden en het verleden. Let hierbij goed op dat u het juiste type certificaat selecteert (Taxateur / Makelaar / Veilingmeester), en tevens de juiste specialisatie (bijvoorbeeld "Kunst, Antiek en Inboedelgoederen" of "19<sup>e</sup>-eeuwse schilderijen"). Nadat het juiste certificaat is geselecteerd, wordt een overzicht van de tot nu toe geregistreerde activiteiten voor dat certificaat getoond. Overigens wordt standaard als eerste het laatst uitgegeven certificaat getoond.

## 4. Overzicht van huidige studiepunten

Om aan de certificatie-eisen te voldoen dient de certificaathouder tijdens ieder certificatiejaar voldoende Permanente Educatie activiteiten te hebben verricht. Tevens dienen deze activiteiten uit minimaal vier verschillende categorieën afkomstig te zijn. Een overzicht van de verschillende activiteiten en categorieën en de aanvullende regels welke hier betrekking op hebben, kunt u in bijlage 2 van de <u>Regelingen SRZ</u> vinden. Hieronder volgt een voorbeeld van een overzicht aan studiepunten inclusief uitleg van de verschillende kolommen:

| Q OV  | erzicht Studie | punten 🛛 🔅 S | tudie Punten R | egistraties    |             |           |                                           |      |                   |
|-------|----------------|--------------|----------------|----------------|-------------|-----------|-------------------------------------------|------|-------------------|
| Jaar  | Begin          | Einde        | Vereist        | Uit Vorig Jaar | Huidig Jaar | Totaal    | Resultaat                                 | Over | Voor Volgend Jaar |
| 5     | 9-4-2019       | 8-4-2020     | 18             | 5              | 13          | 18        | Voldoende punten en voldoende categorieën | 0    | 0                 |
| 4     | 9-4-2018       | 8-4-2019     | 18             | 3              | 22          | 25        | Voldoende punten en voldoende categorieën | 7    | 5                 |
| 3     | 9-4-2017       | 8-4-2018     | 18             | 5              | 16          | 21        | Voldoende punten en voldoende categorieën | 3    | 3                 |
| 2     | 9-4-2016       | 8-4-2017     | 18             | 5              | 21          | 26        | Voldoende punten en voldoende categorieën | 8    | 5                 |
| 1     | 9-4-2015       | 8-4-2016     | 18             | 5              | 18          | 23        | Voldoende punten en voldoende categorieën | 5    | 5                 |
| Pader | of 1 (5 ms)    | ⊙ III<br>C   |                |                |             | · · · · · | ſ                                         |      | Page size: 20     |

 A) Nummers van de certificatiejaren. Het eerste certificatiejaar (jaar 1) start op de datum waarop het certificaat is ingegaan en eindigt een jaar later. Hierna volgen de overige vier certificatiejaren;

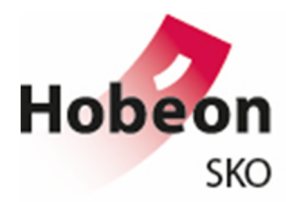

- B) Startdatum van het certificatiejaar;
- C) Einddatum van het certificatiejaar;
- D) PE-punten die overgeheveld zijn vanuit het voorafgaande certificatiejaar;
- E) PE-punten die geregistreerd zijn in dit specifieke certificatiejaar;
- F) Het totaal aantal PE-punten voor dit certificatiejaar (overgehevelde punten uit het vorige certificatiejaar + de geregistreerde PE-punten uit dit specifieke certificatiejaar;
- G) Zijn er in dit certificatiejaar voldoende PE-punten behaald en zijn deze afkomstig uit minimaal vier categorieën;
- H) Surplus aan PE-punten binnen dit certificatiejaar (Totaal aantal PE-punten 18 punten);
- I) Het aantal over te hevelen PE-punten voor het volgende certificatiejaar (maximaal 5 PE-punten)

Om de individuele activiteiten in te zien selecteert u het tabblad "Studie Punten Registraties". Hieronder staat een afbeelding weergegeven met een voorbeeld van deze individuele activiteiten.

| - | Overzic | nt Studiepunten 🌣 Studie Punten Registraties                                                                         |                |                                                            |                  |                                |                                       |
|---|---------|----------------------------------------------------------------------------------------------------|----------------|------------------------------------------------------------|------------------|--------------------------------|---------------------------------------|
|   | ieuwe a | tiviteit                                                                                                    |                |                                                            |                  |                                |                                       |
|   |         | Activiteit                                                                                                    | Datum          | Omschrijving                                               | Aantal<br>Punten | Bewijsstukken<br>(geen upload) | Aantal<br>bewijsstukken 👎<br>(upload) |
| × |         | Bezoek van museum (1 punten/museum (max. 6/jr))                                                                      | 10-1-<br>2020  | museum bezoek "museum Het Schip" te<br>Amsterdam           | 1                | 1                              | 0                                     |
| × | 2       | Bezoek van vakbeurs (binnen-/buitenlands) (3 punten/beurs (max. 9/jr))                                               | 23-11-<br>2019 | beurs bezoek PAN te Amsterdam                              | 3                |                                | 1                                     |
| × |         | Bezoek van vakbeurs (binnen-/buitenlands) (3 punten/beurs (max. 9/jr))                                               | 19-11-<br>2019 | bezoek expositie Dutch Inter Art te<br>Amsterdam           | 3                |                                | 1                                     |
| × | 1       | Volgen van vakgerelateerde vervolgopleiding of specialisatie (3 punten/dagdeel)                                      | 29-10-<br>2019 | voorlichtings dag Ivoor te Baarn                           | 3                |                                | 2                                     |
| × | 2       | Bezoek van vakgerelateerde veiling en/of kijkdag (3 punten/kijkdag/veiling (max. 9/jr))                              | 16-6-<br>2019  | bezoek kijkdag veilinghuis AAG "old masters to modernists" | 3                | 1                              | 0                                     |
| × |         | Bijwonen van studie- of themadag, workshop, ALV, georganiseerd door een<br>branchevereniging etc. (3 punten/dagdeel) | 8-4-<br>2019   | TMV ledenvergadering te Woerden                            | 3                | 1                              | 0                                     |
| × | 2       | Bezoek van vakbeurs (binnen-/buitenlands) (3 punten/beurs (max. 9/jr))                                               | 1-2-<br>2019   | bezoek kunstbeurs Arti et Amicitae te<br>Amsterdam         | 0                | 1                              | 0                                     |

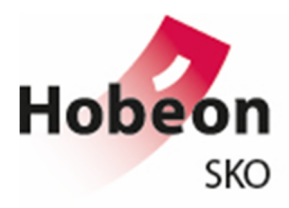

### 5. Registreren van studiepunten

Stap 1: Selecteer het juiste certificaat (zie paragraaf 3)

| Stap 2: Selecteer het tabblad | 🔅 Studie Punten Registraties |
|-------------------------------|------------------------------|
| Stap 3: Selecteer             | Nieuwe activiteit            |

Stap 4: vul de velden in van het scherm dat nu geopend wordt. Hieronder volgt een voorbeeld waaronder de verschillende velden van uitleg worden voorzien.

| 🔅 Registratie Permanente Educatie Act | iviteit            | • 23 |  |  |  |  |  |
|---------------------------------------|--------------------|------|--|--|--|--|--|
|                                       |                    |      |  |  |  |  |  |
| Datum activiteit:                     | A -                |      |  |  |  |  |  |
| Categorie:                            | B 🗸 🥒              |      |  |  |  |  |  |
| C Omschrijving:                       |                    |      |  |  |  |  |  |
| Bewijsstukken (geen upload):          |                    |      |  |  |  |  |  |
| Toelichting/onderbouwing:             |                    |      |  |  |  |  |  |
| Bewijsstukken (uploads)               | 1                  |      |  |  |  |  |  |
| Upload nieuw bewijsstuk:              | E Browse F VoegToe |      |  |  |  |  |  |
| Bewijsstuk                            |                    |      |  |  |  |  |  |
| No data to display                    |                    |      |  |  |  |  |  |
|                                       | G Opslaan Annuleer | ]    |  |  |  |  |  |

- A) Datum activiteit: Klikt u hier aan de rechterzijde van het veld op het lichtblauwe blokje met het donkere driehoekje (rechts naar de "A" op de bovenstaande afbeelding). Selecteer vervolgens de datum waarop de activiteit heeft plaatsgevonden;
- B) Categorie: Klikt u hier aan de rechterzijde van het veld op het lichtblauwe blokje met het donkere driehoekje (rechts naar de "B" op de bovenstaande afbeelding). Selecteer vervolgens de categorie waarvan de activiteit een onderdeel uitmaakt. Let op: niet alle categorieën zijn direct zichtbaar, u kunt naar beneden scrollen om de overige categorieën te kunnen selecteren;
- C) Omschrijving: Vul desgewenst een nadere omschrijving in van de activiteit;
- D) Bewijsstukken (geen upload): geef aan welke bewijsstukken u hebt om aan te tonen dat u daadwerkelijk deelgenomen heeft aan deze activiteit. Hebt u geen bewijsstukken, geef dan aan hoe u op andere wijze aannemelijk kunt maken dat u daadwerkelijk deelgenomen heeft aan deze activiteit.;

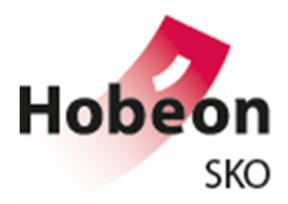

- E) **Upload nieuw bewijsstuk**: Klikt u hier op het knopje "Browse" en selecteer vervolgens het bestand (bewijsstuk);
- F) Voeg toe: klik op deze knop om het geselecteerde bewijsstuk toe te voegen;
- G) Om de activiteit te registreren dient u op de knop "**Opslaan**" te klikken.

Herhaal deze stappen voor iedere activiteit die u wenst te registreren en die binnen één van deze categorieën valt. Hebt u voor een certificeringsjaar meer dan 18 punten behaald dan worden deze onder voorwaarden doorgeschoven naar het volgende certificeringsjaar.

Hebt u deelgenomen aan een activiteit die niet in de lijst voorkomt, dan kunt u die onderbrengen bij "Overige activiteiten (een gedegen onderbouwing c.q. toelichting is vereist) (0 punten/activiteit)". Het aantal punten dat aan deze activiteit wordt toegekend wordt vastgesteld door de Certificatie Commissie. U wordt verzocht dit tijdig kenbaar te maken via een e-mail aan srz@hobeon.com

Aan het einde van de certificeringsperiode van 5 jaar dienen voor alle certificatiejaren voldoende PEpunten behaald te zijn en moet er zijn voldaan aan de verplichting om per certificatiejaar activiteiten uit ten minste vier categorieën te hebben verricht.

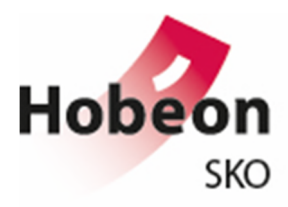

# 6. Veel gestelde vragen (FAQ)

| Bij het aanvragen van een nieuw wachtwoord<br>krijg ik de volgende melding: "Er is geen<br>geregistreerde gebruiker met deze gegevens"       Neemt u contact op met Hobéon SKO (070-<br>3066850) of via srz@hobeon.com         Bij het opvoeren van een nieuwe activiteit krijg<br>ik de volgende te zien in de invulveld:       Het kan zijn dat uw certificaat al meer dan een<br>jaar verlopen is. Neemt u contact op met<br>Hobéon SKO (070-3066850) of via<br>srz@hobeon.com         Het uploaden van een bewijsstuk lukt niet       Het systeem accepteert alleen de volgende<br>bestandstypes; doc, docx, rtf, pdf, bmp, jpeg,<br>gif, pg. Indien u een ander bestandstype wilt<br>uploaden, probeert u dit dan eerst te<br>converteren naar een van bovenstaande<br>bestandstypes.         Ik ben mijn wachtwoord kwijt. Hoe kan ik een<br>nieuw wachtwoord aanvragen?       Door op het knopje 'Wachtwoord vergeten ' te<br>drukken, ontvangt u binnen enkele minuten<br>een nieuw wachtwoord toegestuurd.         Waattwoord vergeten<br>ik heb voldoende punten maar onvoldoende<br>categorieën in een certificeringsjaar. Wat moet<br>ik nu doen?       Neemt u contact op met Hobéon SKO (070-<br>3066850) of via srz@hobeon.com         Mijn certificaat verloopt binnenkort. Als gevolg<br>van omstandigheden gaat het mij niet lukken<br>om de documenten on tid in te leveren.       U wunt een formeel verzoek tot uitstel richten<br>tot de Certificat Commissie. Bekijkt u hiervoor                                                                                                    | Vraag                                                                                   | Antwoord                                                                    |
|----------------------------------------------------------------------------------------------------|-----------------------------------------------------------------------------------------|-----------------------------------------------------------------------------|
| geregistreerde gebruiker met deze gegevens"Bij het opvoeren van een nieuwe activiteit krijg<br>ik de volgende te zien in de invulveld:,Het kan zijn dat uw certificaat al meer dan een<br>jaar verlopen is. Neemt u contact op met<br>Hobéon SKO (070-3066850) of via<br>srz@hobeon.comHet uploaden van een bewijsstuk lukt nietHet systeem accepteert alleen de volgende<br>bestandstypes; doc, docx, rtf, pdf, bmp, jpeg,<br>gif, png. Indien u een ander bestandstype wilt<br>uploaden, probeert u dit dan eerst te<br>converteren naar een van bovenstaande<br>bestandstypes.Ik ben mijn wachtwoord kwijt. Hoe kan ik een<br>nieuw wachtwoord aanvragen?Door op het knopje 'Wachtwoord vergeten ' te<br>drukken, ontvangt u binnen enkele minuten<br>een nieuw wachtwoord toegestuurd.Mijn gegevens zijn niet meer juist. Hoe pas ik<br>dat aan?Neemt u contact op met Hobéon SKO (070-<br>3066850) of via srz@hobeon.comIk heb voldoende punten maar onvoldoende<br>categorieën in een certificeringsjaar. Wat moet<br>ik nu doen?U wordt geacht om binnen ieder<br>certificeringsjaar activiteiten uit minimaal vier<br>verschillende categorieën te verrichten en op te<br>voeren. Neemt u eventueel contact op met<br>Hobéon SKO (070-3066850) of via<br>srz@hobeon.comMijn certificaat verloopt binnenkort. Als gevolg<br>van omstandigheden gaat het mij niet lukken<br>om de doumenten on tijd in te laveren. Wat<br>m da de Depalineen SP2                                                                                                    | Bij het aanvragen van een nieuw wachtwoord<br>krijg ik de volgende melding: "Er is geen | Neemt u contact op met Hobéon SKO (070-<br>3066850) of via srz@hobeon.com   |
| Bij het opvoeren van een nieuwe activiteit krijg<br>ik de volgende te zien in de invulveld:Het kan zijn dat uw certificaat al meer dan een<br>jaar verlopen is. Neemt u contact op met<br>Hobéon SKO (070-3066850) of via<br>srz@hobeon.comHet uploaden van een bewijsstuk lukt nietHet systeem accepteert alleen de volgende<br>bestandstypes; doc, docx, rtf, pdf, bmp, jpeg,<br>gif, png. Indien u een ander bestandstype wilt<br>                                                                                                    | geregistreerde gebruiker met deze gegevens"                                             |                                                                             |
| ik de volgende te zien in de invulveid:       jaar verlopen is. Neemt u contact op met<br>Hobéon SKO (070-3066850) of via<br>srz@hobeon.com         Het uploaden van een bewijsstuk lukt niet       Het systeem acceptert alleen de volgende<br>bestandstypes; doc, docx, rtf, pdf, bmp, jpeg,<br>gif, png. Indien u een ander bestandstype wilt<br>uploaden, probeert u dit dan eerst te<br>converteren naar een van bovenstaande<br>bestandstypes.         Ik ben mijn wachtwoord kwijt. Hoe kan ik een<br>nieuw wachtwoord aanvragen?       Door op het knopje 'Wachtwoord vergeten ' te<br>drukken, ontvangt u binnen enkele minuten<br>een nieuw wachtwoord toegestuurd.         Mijn gegevens zijn niet meer juist. Hoe pas ik<br>dat aan?       Neemt u contact op met Hobéon SKO (070-<br>3066850) of via srz@hobeon.com         Ik nu doen?       U wordt geacht om binnen ieder<br>categorieën in een certificeringsjaar. Wat moet<br>ik nu doen?       U wordt geacht om binnen ieder<br>categorie is dan ook om alsnog<br>activiteiten uit een andere categorie uit te<br>voeren. Het advies is dan ook om alsnog<br>activiteiten uit een andere categorie uit te<br>voeren. Neemt u eventueel contact op met<br>Hobéon SKO (070-3066850) of via<br>srz@hobeon.com         Mijn certificaat verloopt binnenkort. Als gevolg<br>van omstandigheden gaat het mij niet lukken<br>om de documenten on tiid in te lavaren Wat       U kunt een formeel verzoek tot uitstel richten<br>tot de Certificatie Commissie. Bekijkt u hiervoor<br>artikal 6 4 van de Benglingen Se7                                                                                                    | Bij het opvoeren van een nieuwe activiteit krijg                                        | Het kan zijn dat uw certificaat al meer dan een                             |
| sr2@hobeon.comHet uploaden van een bewijsstuk lukt nietHet system accepteert alleen de volgende<br>bestandstypes; doc, docx, rtf, pdf, bmp, jpeg,<br>gif, png. Indien u een ander bestandstype wilt<br>uploaden, probeert u dit dan eerst te<br>converteren naar een van bovenstaande<br>bestandstypes.Ik ben mijn wachtwoord kwijt. Hoe kan ik een<br>nieuw wachtwoord aanvragen?Door op het knopje 'Wachtwoord vergeten ' te<br>drukken, ontvangt u binnen enkele minuten<br>een nieuw wachtwoord toegestuurd.Mijn gegevens zijn niet meer juist. Hoe pas ik<br>dat aan?Neemt u contact op met Hobéon SKO (070-<br>3066850) of via srz@hobeon.comIk heb voldoende punten maar onvoldoende<br>categorieën in een certificeringsjaar. Wat moet<br>ik nu doen?U wordt geacht om binnen ieder<br>certificeringsjaar activiteiten uit minimaal vier<br>verschillende categorieën te verrichten en op te<br>voeren. Het advies is dan ook om alsnog<br>activiteiten uit een andere categorie uit te<br>voeren. Neemt u eventueel contact op met<br>Hobéon SKO (070-3066850) of via<br>srz@hobeon.comMijn certificaat verloopt binnenkort. Als gevolg<br>van omstandigheden gaat het mij niet lukken<br>om de documenten on tid in te levrene WatU kunt een formeel verzoek tot uitstel richten<br>tot de Certificatie Commissie. Bekijkt u hiervoor<br>strel 6 4 van de Berglingen SPZ                                                                                                    | ik de volgende te zien in de invulveld:                                                 | Jaar veriopen is. Neemt u contact op met<br>Hobéon SKO (070-3066850) of via |
| Het uploaden van een bewijsstuk lukt nietHet systeem accepteert alleen de volgende<br>bestandstypes; doc, docx, rtf, pdf, bmp, jpeg,<br>gif, png. Indien u een ander bestandstype wilt<br>uploaden, probeert u dit dan eerst te<br>converteren naar een van bovenstaande<br>bestandstypes.Ik ben mijn wachtwoord kwijt. Hoe kan ik een<br>nieuw wachtwoord aanvragen?Door op het knopje 'Wachtwoord vergeten ' te<br>drukken, ontvangt u binnen enkele minuten<br>een nieuw wachtwoord toegestuurd.Mijn gegevens zijn niet meer juist. Hoe pas ik<br>dat aan?Neemt u contact op met Hobéon SKO (070-<br>                                                                                                    |                                                                                         | srz@hobeon.com                                                              |
| Destandstypes, doc, dock, rtl, pdi, binp, jpeg,<br>gif, png. Indien u een ander bestandstype wilt<br>uploaden, probeert u dit dan eerst te<br>converteren naar een van bovenstaande<br>bestandstypes.Ik ben mijn wachtwoord kwijt. Hoe kan ik een<br>nieuw wachtwoord aanvragen?Door op het knopje 'Wachtwoord vergeten ' te<br>drukken, ontvangt u binnen enkele minuten<br>een nieuw wachtwoord toegestuurd.Mijn gegevens zijn niet meer juist. Hoe pas ik<br>dat aan?Neemt u contact op met Hobéon SKO (070-<br>3066850) of via srz@hobeon.comIk heb voldoende punten maar onvoldoende<br>categorieën in een certificeringsjaar. Wat moet<br>ik nu doen?U wordt geacht om binnen ieder<br>certificeringsjaar activiteiten uit minimaal vier<br>verschillende categorieën te verrichten en op te<br>voeren. Het advies is dan ook om alsnog<br>activiteiten uit een andere categorie uit te<br>voeren. Neemt u eventueel contact op met<br>Hobéon SKO (070-3066850) of via<br>srz@hobeon.comMijn certificaat verloopt binnenkort. Als gevolg<br>van omstandigheden gaat het mij niet lukken<br>om de documenten on tijd in te leveren. WatU kunt een formeel verzoek tot uistel richten<br>tot de Certificatie Commissie. Bekijkt u hiervoor<br>artikel 6 4 van de Banglingen SP2                                                                                                    | Het uploaden van een bewijsstuk lukt niet                                               | Het systeem accepteert alleen de volgende                                   |
| Bit y prig. Instant e character and the problem that an event used in the problem that an event used in the problem that an ev |                                                                                         | gif png, Indien u een ander bestandstype wilt                               |
| converteren naar een van bovenstaande<br>bestandstypes.Ik ben mijn wachtwoord kwijt. Hoe kan ik een<br>nieuw wachtwoord aanvragen?Door op het knopje 'Wachtwoord vergeten ' te<br>drukken, ontvangt u binnen enkele minuten<br>een nieuw wachtwoord toegestuurd.Mijn gegevens zijn niet meer juist. Hoe pas ik<br>dat aan?Neemt u contact op met Hobéon SKO (070-<br>3066850) of via srz@hobeon.comIk heb voldoende punten maar onvoldoende<br>categorieën in een certificeringsjaar. Wat moet<br>ik nu doen?Neemt u contact op met Hobéon SKO (070-<br>3066850) of via srz@hobeon.comU wordt geacht om binnen ieder<br>certificeringsjaar activiteiten uit minimaal vier<br>verschillende categorieën te verrichten en op te<br>voeren. Het advies is dan ook om alsnog<br>activiteiten uit een andere categorie uit te<br>voeren. Neemt u eventueel contact op met<br>Hobéon SKO (070-3066850) of via<br>srz@hobeon.comMijn certificaat verloopt binnenkort. Als gevolg<br>van omstandigheden gaat het mij niet lukken<br>om de documenten on tiid in te leveren WatU kunt een formeel verzoek tot uitstel richten<br>tot de Certificatie Commissie. Bekijkt u hiervoor<br>artikel 6 4 van de Panelingen SP7                                                                                                    |                                                                                         | uploaden, probeert u dit dan eerst te                                       |
| bestandstypes.Ik ben mijn wachtwoord kwijt. Hoe kan ik een<br>nieuw wachtwoord aanvragen?Door op het knopje 'Wachtwoord vergeten ' te<br>drukken, ontvangt u binnen enkele minuten<br>een nieuw wachtwoord toegestuurd.Mijn gegevens zijn niet meer juist. Hoe pas ik<br>dat aan?Neemt u contact op met Hobéon SKO (070-<br>3066850) of via srz@hobeon.comIk heb voldoende punten maar onvoldoende<br>categorieën in een certificeringsjaar. Wat moet<br>ik nu doen?U wordt geacht om binnen ieder<br>certificeringsjaar activiteiten uit minimaal vier<br>verschillende categorieën te verrichten en op te<br>voeren. Het advies is dan ook om alsnog<br>activiteiten uit een andere categorie uit te<br>voeren. Neemt u eventueel contact op met<br>Hobéon SKO (070-3066850) of via<br>srz@hobeon.comMijn certificaat verloopt binnenkort. Als gevolg<br>van omstandigheden gaat het mij niet lukken<br>om de documenten on tiid in te leveren. WatU kunt een formeel verzoek tot uitstel richten<br>tot de Certificatie Commissie. Bekijkt u hiervoor<br>artikel 6 4 van de Begelingen SP7                                                                                                    |                                                                                         | converteren naar een van bovenstaande                                       |
| Ik ben mijn wachtwoord kwijt. Hoe kan ik een<br>nieuw wachtwoord aanvragen?Door op het knopje 'Wachtwoord vergeten ' te<br>drukken, ontvangt u binnen enkele minuten<br>een nieuw wachtwoord toegestuurd.Mijn gegevens zijn niet meer juist. Hoe pas ik<br>dat aan?Neemt u contact op met Hobéon SKO (070-<br>3066850) of via srz@hobeon.comIk heb voldoende punten maar onvoldoende<br>categorieën in een certificeringsjaar. Wat moet<br>ik nu doen?U wordt geacht om binnen ieder<br>certificeringsjaar activiteiten uit minimaal vier<br>verschillende categorieën te verrichten en op te<br>voeren. Het advies is dan ook om alsnog<br>activiteiten uit een andere categorie uit te<br>voeren. Neemt u eventueel contact op met<br>Hobéon SKO (070-3066850) of via<br>srz@hobeon.comMijn certificaat verloopt binnenkort. Als gevolg<br>van omstandigheden gaat het mij niet lukken<br>om de documenten on tiid in te leveren<br>WatU kunt een formeel verzoek tot uitstel richten<br>tot de Certificatie Commissie. Bekijkt u hiervoor<br>artikel 6 4 van de Bagelingen SPZ                                                                                                    |                                                                                         | bestandstypes.                                                              |
| nieuw wachtwoord aanvragen?drukken, ontvangt u binnen enkele minuten<br>een nieuw wachtwoord toegestuurd.Mijn gegevens zijn niet meer juist. Hoe pas ik<br>dat aan?Neemt u contact op met Hobéon SKO (070-<br>3066850) of via srz@hobeon.comIk heb voldoende punten maar onvoldoende<br>categorieën in een certificeringsjaar. Wat moet<br>ik nu doen?U wordt geacht om binnen ieder<br>certificeringsjaar activiteiten uit minimaal vier<br>verschillende categorieën te verrichten en op te<br>voeren. Het advies is dan ook om alsnog<br>activiteiten uit een andere categorie uit te<br>voeren. Neemt u eventueel contact op met<br>Hobéon SKO (070-3066850) of via<br>srz@hobeon.comMijn certificaat verloopt binnenkort. Als gevolg<br>van omstandigheden gaat het mij niet lukken<br>om de documenten on tiid in te leveren. WatU kunt een formeel verzoek tot uitstel richten<br>tot de Certificatie Commissie. Bekijkt u hiervoor<br>artikel 6 4 van de Pogelingen SP7                                                                                                    | Ik ben mijn wachtwoord kwijt. Hoe kan ik een                                            | Door op het knopje 'Wachtwoord vergeten ' te                                |
| Mijn gegevens zijn niet meer juist. Hoe pas ik<br>dat aan?Neemt u contact op met Hobéon SKO (070-<br>3066850) of via srz@hobeon.comIk heb voldoende punten maar onvoldoende<br>categorieën in een certificeringsjaar. Wat moet<br>ik nu doen?U wordt geacht om binnen ieder<br>certificeringsjaar activiteiten uit minimaal vier<br>verschillende categorieën te verrichten en op te<br>voeren. Het advies is dan ook om alsnog<br>activiteiten uit een andere categorie uit te<br>voeren. Neemt u eventueel contact op met<br>Hobéon SKO (070-3066850) of via<br>srz@hobeon.comMijn certificaat verloopt binnenkort. Als gevolg<br>van omstandigheden gaat het mij niet lukken<br>om de documenten on tiid in te leveren. WatU kunt een formeel verzoek tot uitstel richten<br>tot de Certificatie Commissie. Bekijkt u hiervoor<br>artikel 6 4 van de Begelingen SP7                                                                                                    | nieuw wachtwoord aanvragen?                                                             | drukken, ontvangt u binnen enkele minuten                                   |
| Mijn gegevens zijn niet meer juist. Hoe pas ik<br>dat aan?Neemt u contact op met Hobéon SKO (070-<br>3066850) of via srz@hobeon.comIk heb voldoende punten maar onvoldoende<br>categorieën in een certificeringsjaar. Wat moet<br>ik nu doen?U wordt geacht om binnen ieder<br>certificeringsjaar activiteiten uit minimaal vier<br>verschillende categorieën te verrichten en op te<br>voeren. Het advies is dan ook om alsnog<br>activiteiten uit een andere categorie uit te<br>voeren. Neemt u eventueel contact op met<br>Hobéon SKO (070-3066850) of via<br>srz@hobeon.comMijn certificaat verloopt binnenkort. Als gevolg<br>van omstandigheden gaat het mij niet lukken<br>om de documenten on tiid in te leveren. WatU kunt een formeel verzoek tot uitstel richten<br>tot de Certificatie Commissie. Bekijkt u hiervoor<br>artikel 6.4 van de Begelingen SP7                                                                                                    |                                                                                         | Wachtwoord vergeten                                                         |
| dat aan?3066850) of via srz@hobeon.comIk heb voldoende punten maar onvoldoende<br>categorieën in een certificeringsjaar. Wat moet<br>ik nu doen?U wordt geacht om binnen ieder<br>certificeringsjaar activiteiten uit minimaal vier<br>verschillende categorieën te verrichten en op te<br>voeren. Het advies is dan ook om alsnog<br>activiteiten uit een andere categorie uit te<br>voeren. Neemt u eventueel contact op met<br>Hobéon SKO (070-3066850) of via<br>srz@hobeon.comMijn certificaat verloopt binnenkort. Als gevolg<br>van omstandigheden gaat het mij niet lukken<br>om de documenten on tiid in te leveren WatU kunt een formeel verzoek tot uitstel richten<br>tot de Certificatie Commissie. Bekijkt u hiervoor<br>artikel 6.4 van de Regelingen SP7                                                                                                    | Mijn gegevens zijn niet meer juist. Hoe pas ik                                          | Neemt u contact op met Hobéon SKO (070-                                     |
| Ik heb voldoende punten maar onvoldoende<br>categorieën in een certificeringsjaar. Wat moet<br>ik nu doen?U wordt geacht om binnen ieder<br>certificeringsjaar activiteiten uit minimaal vier<br>verschillende categorieën te verrichten en op te<br>voeren. Het advies is dan ook om alsnog<br>activiteiten uit een andere categorie uit te<br>voeren. Neemt u eventueel contact op met<br>Hobéon SKO (070-3066850) of via<br>srz@hobeon.comMijn certificaat verloopt binnenkort. Als gevolg<br>van omstandigheden gaat het mij niet lukken<br>om de documenten on tiid in te leveren. WatU kunt een formeel verzoek tot uitstel richten<br>tot de Certificatie Commissie. Bekijkt u hiervoor<br>artikel 6.4 van de Regelingen SP7                                                                                                    | dat aan?                                                                                | 3066850) of via srz@hobeon.com                                              |
| categorieën in een certificeringsjaar. Wat moet<br>ik nu doen?certificeringsjaar activiteiten uit minimaal vier<br>verschillende categorieën te verrichten en op te<br>voeren. Het advies is dan ook om alsnog<br>activiteiten uit een andere categorie uit te<br>voeren. Neemt u eventueel contact op met<br>Hobéon SKO (070-3066850) of via<br>srz@hobeon.comMijn certificaat verloopt binnenkort. Als gevolg<br>van omstandigheden gaat het mij niet lukken<br>om de documenten on tiid in te leveren. WatU kunt een formeel verzoek tot uitstel richten<br>tot de Certificatie Commissie. Bekijkt u hiervoor<br>artikel 6.4 van de Begelingen SP7                                                                                                    | Ik heb voldoende punten maar onvoldoende                                                | U wordt geacht om binnen ieder                                              |
| ik nu doen?verschillende categorieën te verrichten en op te<br>voeren. Het advies is dan ook om alsnog<br>activiteiten uit een andere categorie uit te<br>voeren. Neemt u eventueel contact op met<br>Hobéon SKO (070-3066850) of via<br>srz@hobeon.comMijn certificaat verloopt binnenkort. Als gevolg<br>van omstandigheden gaat het mij niet lukken<br>om de documenten on tiid in te leveren. WatU kunt een formeel verzoek tot uitstel richten<br>tot de Certificatie Commissie. Bekijkt u hiervoor<br>artikel 6.4 van de Begelingen SP7                                                                                                    | categorieën in een certificeringsjaar. Wat moet                                         | certificeringsjaar activiteiten uit minimaal vier                           |
| Worren: Net duries is duri ook om dishog         activiteiten uit een andere categorie uit te         voeren. Neemt u eventueel contact op met         Hobéon SKO (070-3066850) of via         srz@hobeon.com         Mijn certificaat verloopt binnenkort. Als gevolg         van omstandigheden gaat het mij niet lukken         om de documenten on tiid in te leveren. Wat                                                                                                    | ik nu doen?                                                                             | verschillende categorieën te verrichten en op te                            |
| voeren. Neemt u eventueel contact op met         Hobéon SKO (070-3066850) of via         srz@hobeon.com         Mijn certificaat verloopt binnenkort. Als gevolg         van omstandigheden gaat het mij niet lukken         om de documenten on tiid in te leveren. Wat                                                                                                    |                                                                                         | activiteiten uit een andere categorie uit te                                |
| Hobéon SKO (070-3066850) of via<br>srz@hobeon.comMijn certificaat verloopt binnenkort. Als gevolg<br>van omstandigheden gaat het mij niet lukken<br>om de documenten on tiid in te leveren. WatU kunt een formeel verzoek tot uitstel richten<br>tot de Certificatie Commissie. Bekijkt u hiervoor<br>artikel 6.4 van de Regelingen SP7                                                                                                    |                                                                                         | voeren. Neemt u eventueel contact op met                                    |
| srz@hobeon.comMijn certificaat verloopt binnenkort. Als gevolg<br>van omstandigheden gaat het mij niet lukkenU kunt een formeel verzoek tot uitstel richten<br>tot de Certificatie Commissie. Bekijkt u hiervoor<br>artikel 6.4 van de Regelingen SP7                                                                                                    |                                                                                         | Hobéon SKO (070-3066850) of via                                             |
| Mijn certificaat verloopt binnenkort. Als gevolg<br>van omstandigheden gaat het mij niet lukken<br>om de documenten on tijd in te leveren. Wat                                                                                                    |                                                                                         | srz@hobeon.com                                                              |
| van omstandigheden gaat het mij niet lukken<br>om de documenten op tijd in te leveren. Wat                                                                                                    | Mijn certificaat verloopt binnenkort. Als gevolg                                        | U kunt een formeel verzoek tot uitstel richten                              |
| $\alpha m \alpha \alpha \alpha \alpha \alpha m \alpha n \tau \alpha \alpha n \tau \alpha \alpha \alpha \alpha \alpha \alpha \alpha \alpha \alpha \alpha \alpha \alpha \alpha$                                                                                                    | van omstandigheden gaat het mij niet lukken                                             | tot de Certificatie Commissie. Bekijkt u hiervoor                           |
| moet ik nu doen?                                                                                                    | moet ik nu doen?                                                                        | artikel 6.4 van de <u>Regelingen SRZ</u> .                                  |